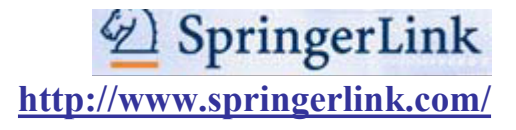

### Алгоритм работы

Сегодня Springerlink – единственный электронный ресурс, на котором для читателей ТГУ доступны не только журнальные статьи, но и книги, книжные серии, справочные материалы и другие виды публикаций. Чтобы узнать, есть ли доступ к полному тексту публикации, обратите внимание на знак (квадрат зеленого цвета) напротив названия книги, журнала или статьи. Если это знак отсутствует, значит, доступ к полным текстам закрыт и доступен только реферат. Есть возможность настроить русский язык интерфейса. Поиск информации можно вести разными способами.

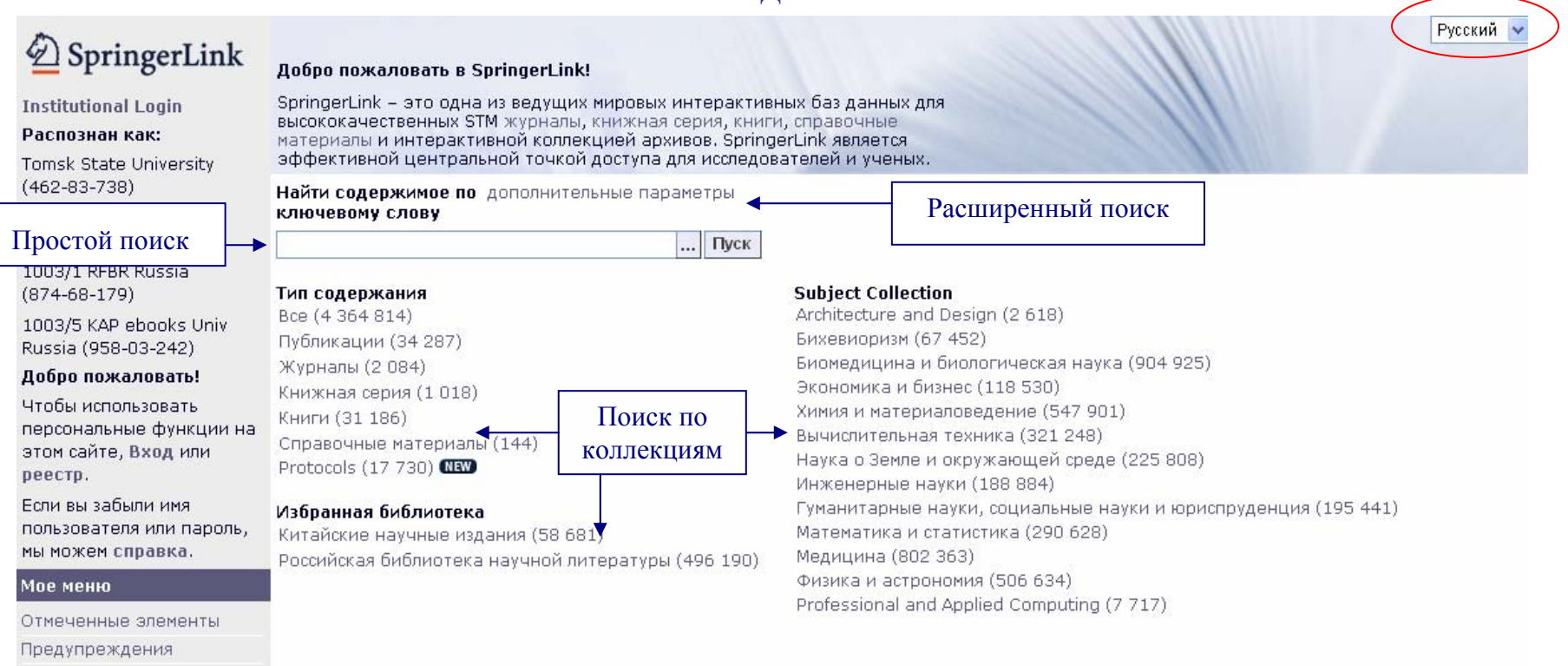

### I. Виды поиска:

#### Сохраненные элементы

История заказа

Все Избранное

# Простой поиск

| Example 2 SpringerLink<br>Institutional Login<br>Распознан как:<br>Tomsk State University<br>(462-83-738)<br>1003/2 LNM Russia<br>(865-71-678) | Добро пожаловать в SpringerLink!<br>SpringerLink – это одна из ведущих мировых интерактивных баз данных для<br>высококачественных STM журналы, книжная серия, книги, справочные<br>материалы и интерактивной коллекцией архивов. SpringerLink является<br>эффективной центральной точкой доступа для исследователей и ученых. | Русский ▼<br>Введите поисковые слова в<br>поле «Найти содержимое по<br>ключевому слову" и<br>щелкните Пуск |
|----------------------------------------------------------------------------------------------------|----------------------------------------------------------------------------------------------------|----------------------------------------------------------------------------------------------------|
|                                                                                                    | Найти содержимое по дополнительные параметры<br>ключевому слову<br>ti:(brief) Пуск                                                                                                    | Щёлкнув кнопку [] Вы<br>увидите окно «Средство                                                             |
| 1003/1 RFBR Russia<br>(874-68-179)                                                                                                    | Средство формирования запроса   Закрыть<br>Очистить Subject Collection                                                                                                    | <b>формирования запроса»</b> ,<br>благодаря которому Вы                                                    |
| 1003/5 KAP ebooks Univ<br>Russia (958-03-242)<br><b>Добро пожаловать!</b><br>Чтобы использовать                                                | Аrchitecture and Design (2 618)           іздание (ti)         Бихевиоризм (67 403)           іраткое изложение (su)         Биомедицина и биологическая наука (905 993)           автор (au)         Экономика и бизнес (118 379)           SSN (issp)         Химия и материаловедения (547 606)                            | сможете уточнить, в каком<br>поле должно находиться<br>нужное Вам слово: заглавие                          |
| персональные функции на<br>этом сайте, Вход или<br>реестр.                                                                                     | ISBN (isbn)         L44)         Вычислительная техника (320 737)           DOI (doi)         Наука о Земле и окружающей среде (225 579)           Инженерные науки (188 300)                                                                                                    | (Издание), <b>реферат</b> (Краткое изложение), <b>автор;</b>                                               |
| Если вы забыли имя<br>пользователя или пароль,<br>мы можем справка.                                                                            | и Гуманитарные науки, социальные науки и юриспру,<br>или ия (58 512) Математика и статистика (290 022)<br>изучной литературы (495 972) Медицина (801 376)                                                                                                    | авнция (195 114) ВВЕСТИ ЛОГИЧЕСКИЕ ОПЕРАТОРЫ<br>И, ИЛИ, НЕ,                                                |
| Мое меню<br>Отмеченные элементы                                                                                                    | Физика и астрономия (505 344)<br>( Professional and Applied Computing (7 635)                                                                                                    | обозначить необходимость                                                                                   |
| Предупреждения<br>История заказа                                                                                                    | * (универсальный символ)<br>"" (точный)                                                                                                    | точного соответствия ("").                                                                                 |

### <u>Расширенный поиск</u> (дополнительные параметры)

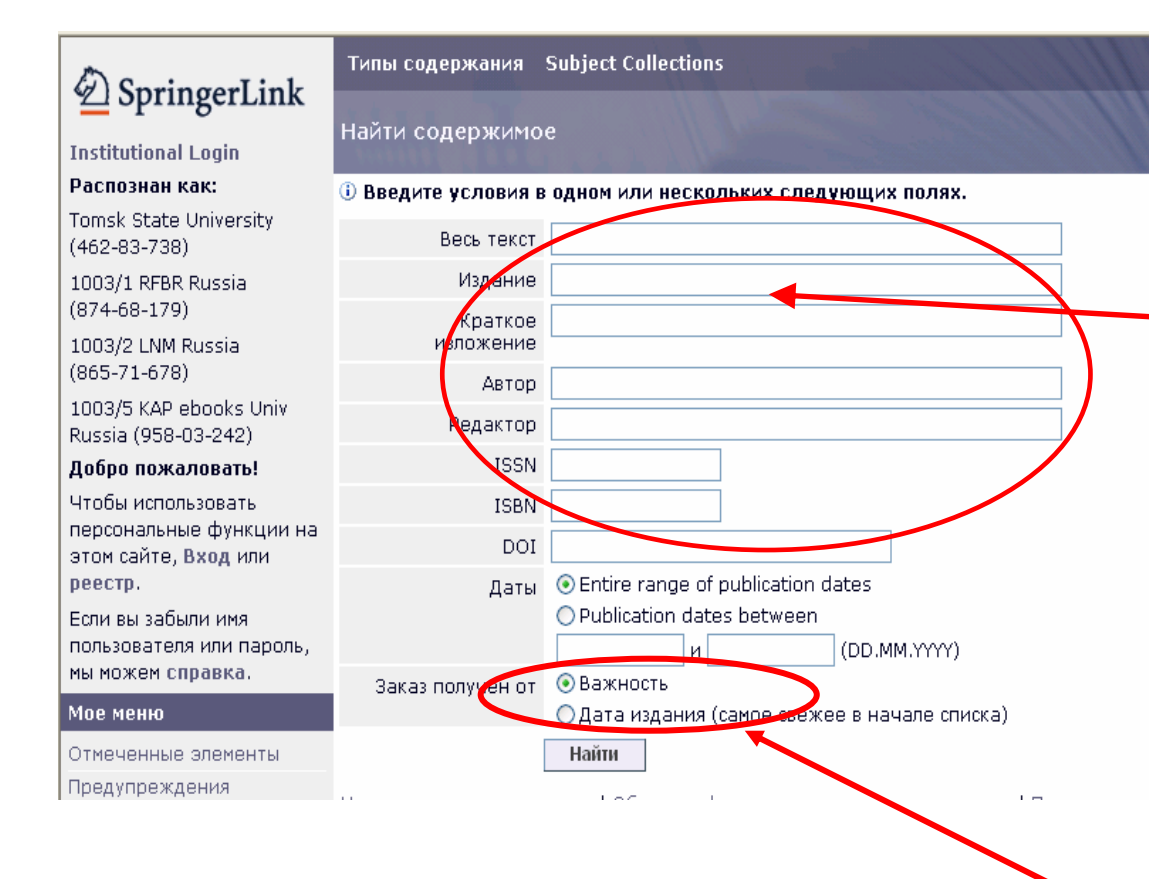

• Щелкните по ссылке дополнительные параметры

• Введите поисковые слова в соответствующее вашему запросу поле

Весь текст – слова из текста Излание – слова из заглавия Краткое изложение – слова из реферата Автор – автор Редактор – редактор ISSN – уникальный используемый номер. ДЛЯ идентификации печатного или электронного периодического издания, состоящий из 8 цифр ISBN – уникальный номер книжного издания, необходимый распространения книги в торговых сетях и ЛЛЯ автоматизации работы с изданием. **DOI** – электронный номер статьи

### Даты:

Entire range of publication dates – список публикаций за весь временной промежуток Publication date between – выберите временной промежуток публикаций

Есть возможность **сортировки** записи – по важности и дате издания (см. Заказ получен от...)

### Поиск по коллекциям SpringerLink

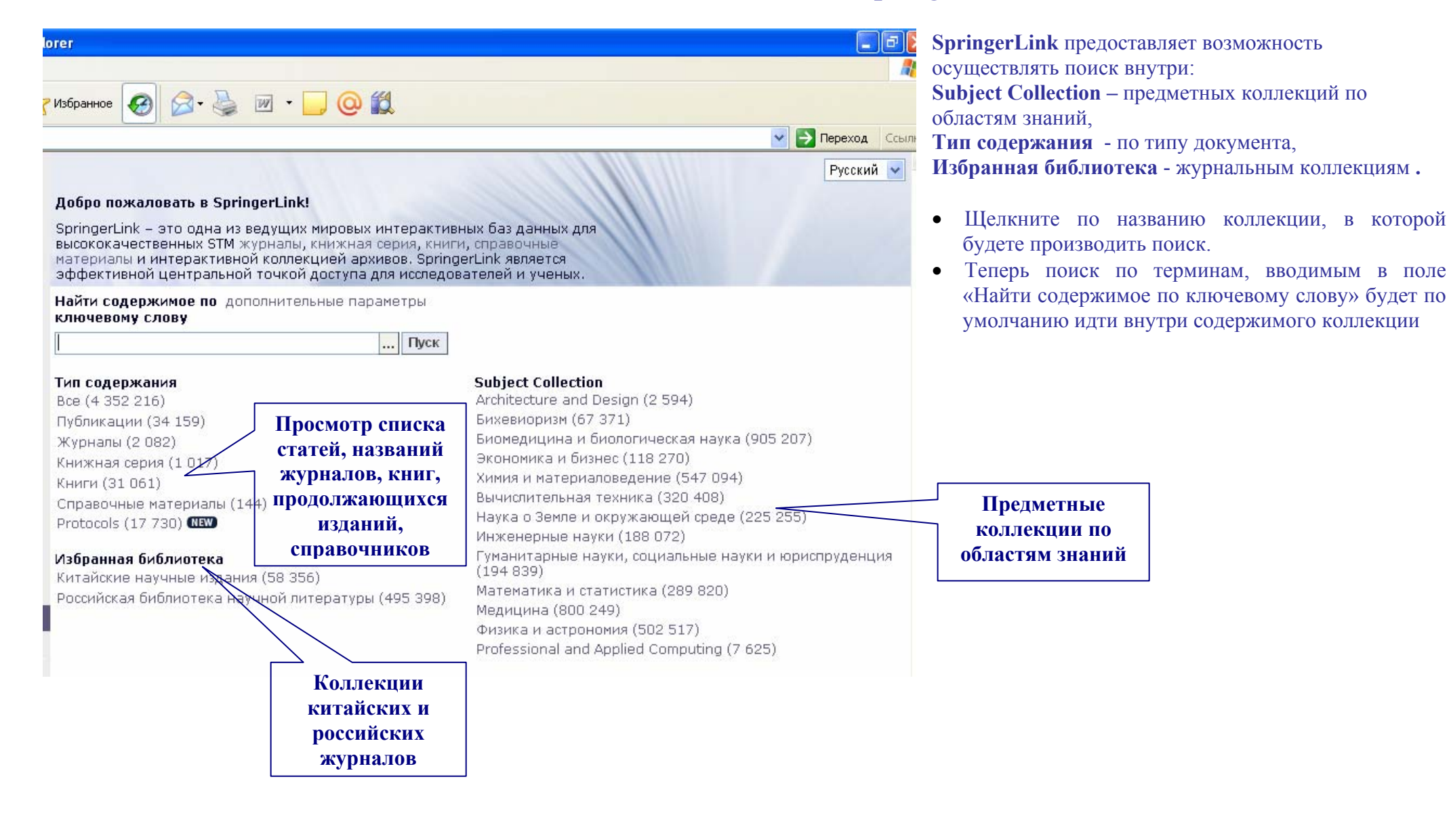

### II. Работа с результатами запроса

| Типы содержания Subject Collections Русский 🗸                                                                                                    |                                                                                                    |                                                                                                    |  |  |
|----------------------------------------------------------------------------------------------------|----------------------------------------------------------------------------------------------------|----------------------------------------------------------------------------------------------------|--|--|
| Все элементы содержания                                                                                                    |                                                                                                    | 9                                                                                                    |  |  |
| Удалить Search For (All words) > russian<br>Краткий просмотр                                                                                                    | Отключить функцию выделения<br>📄 🗟 🚘 🔙                                                                                               | дополнительные параметры<br>Найти                                                                                                    |  |  |
| 536 958 Результаты 1. Статья журнала Winogradsky Institute of Microbiolog                                                                                                    | Первый   <b>1-10</b>   11-20   21- <u>30   31-40   41-50   След.</u><br>Добавить Средство формировани<br>IV. Russian Academy of S    | russian OR Пуск<br>я запроса   Закрыть<br>Очистить                                                                                                    |  |  |
| the 70th Anniversary of Its Foundati<br>Microbiology, Volume 73, Number 5 / Сентяб<br>10 PDF (2,8 КВ)                                                                                                    | уу) <mark>Населан неаденту еге Издание (ti)</mark><br>ion Краткое изложение (su)<br><i>брь 2004 г.</i> Автор (au)<br>ISSN (issn)     | результатов<br>Начинается с                                                                                                    |  |  |
| <ul> <li>Статья журнала</li> <li>Сотратілд Dutch and Russian pitch</li> <li>С. Е. Keijsper</li> <li>Russian Linguistics, Volume 7, Number 2 / в</li> <li>PDF (2,9 MB)</li> </ul>                                                                  | Добавить ISBN (isbn)<br>Contours<br>Июнь 1983 г.<br>Исна 1983 г.<br>Исна 1983 г.<br>Исна 1983 г.<br>Исна 1983 г.                     | abcdefghijklmn<br>opqrstuvwxyz<br>пробел<br>дополнительно<br>Состояние содержания                                                                         |  |  |
| <ul> <li>Статья журнала</li> <li>Kirichenko, E.B.: Russko-Frantsuze</li> <li>Biokhimiya Rasteniï. [Russian]-Free</li> <li>Biochemistry.]</li> <li>Z. Šesták</li> <li>Photosynthetica, Volume 41, Number 3 / Cel</li> </ul>                        | Добавить (<br>sko-Angliïskiï Slovar'. Fi<br>ench-English Dictionary. Pla<br>тлябрь 2003 г.                                           | First™ онлаин (401)<br>В издании (536 743)<br>Л<br>Дата SpringerLink<br>Сегодня (132)<br>За последнюю неделю (790)                                        |  |  |
| <ul> <li>PDF (63,2 КВ)</li> <li>4. Статья журнала<br/>The Russian geminate palatals in a perspective, or: Why Michael Flier's in there being 5 (or more) phonemes in Nils B. Thelin</li> <li>Summary The above discussion on the dwing</li> </ul> | Добавить к отмеченным элементам<br>processual and more realistic functional<br>monkey-tail argument cannot convince me of<br>in ЩУКА | За последние две недели<br>(1 313)<br>За последний месяц (2 362)<br>За последние шесть месяцев<br>(14 846)<br>За последний год (32 349)<br>Тип содержания |  |  |
| confirmed the descriptive advantages of th<br><u>Russian</u> Linguistics, Volume 7, Number 2 / I                                                                                                    | напис phonology of the reasonal generative<br>Июнь 1983 г.                                                                           | Книги (7)<br>Книжные главы (13 708)                                                                                                    |  |  |

### Уточнение поискового запроса

Окно результатов запроса позволит вам:

- начать новый запрос, не возвращаясь к главной странице - в пределах всего содержания
- ограничить поиск в пределах этих результатов
- уточнить поисковый запрос: для этого нужно нажать на кнопку с символом многоточия и выбрать параметры уточнения из всплывающего меню «Средство формирования запроса»

Также в правой колонке можно ограничить поиск по следующим параметрам: **состояние содержания** (first онлайн – информация появляется сначала в электронном варианте; в издании – издание существует в печатном варианте), **дата SpringerLink** – дата введения информации в базу SpringerLink (сегодня, за последнюю неделю и т.д.), **тип содержания** (книги, книжные главы и т.д.), **язык, тема** (тематические рубрики), **авторское право** (год издания), **автор** и **редактор**.

## **III.** Сохранение информации

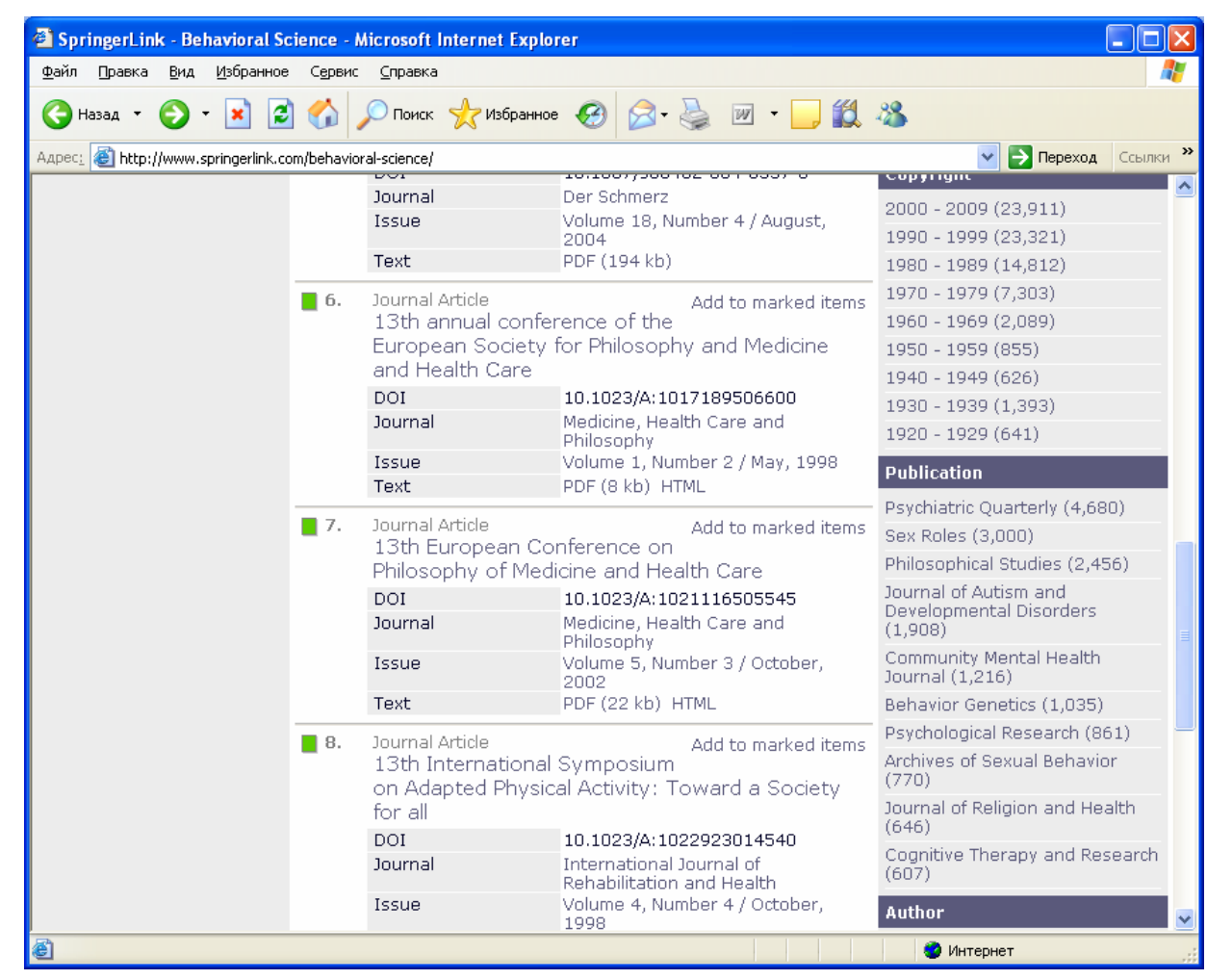

Полные тексты документов, отмеченные зеленым квадратом, доступны в формате **PDF**. Некоторые документы доступны в **html** формате. Книги доступны для скачивания только по главам.

- Чтобы загрузить статью (или главу из книги) щелкните по строке PDF начнется открытие документа.
- Щелкните в верхнем левом углу кнопку Сохранить копию с ярлыком в виде дискеты
- В окне укажите имя объекта и папку, в которую Вы хотели бы копировать файл. Например: Диск 3,5 (А:).
- Щелкните Save